## レビューキャンペーン の投稿について

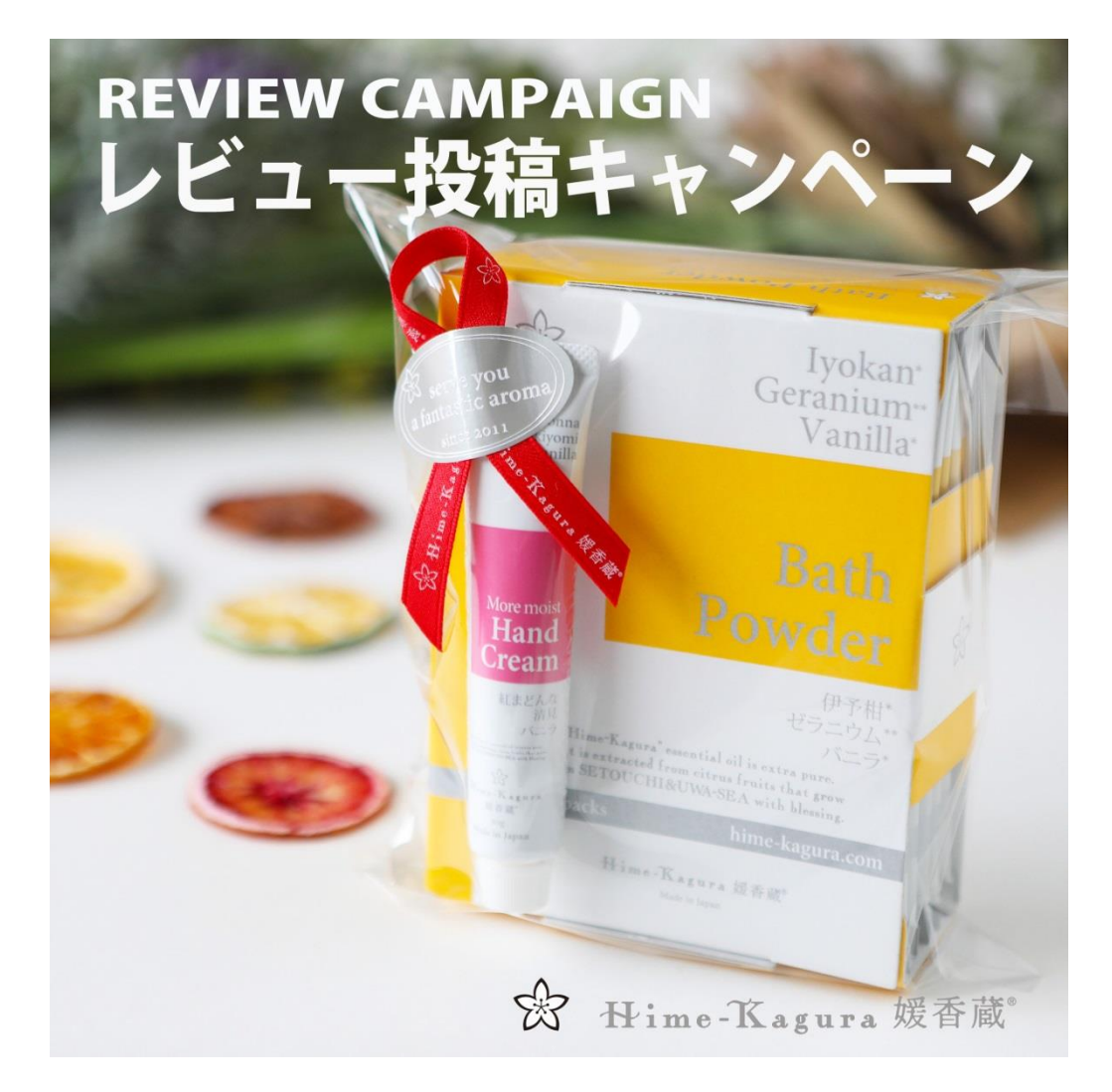

Hime-Kagura 媛香蔵商品のレビューキャンペーンの投稿について 下記の順番でしていただきますとスムーズに進むと思います。 ご参考にしてください。

## Kagura-store.com TOP ページ

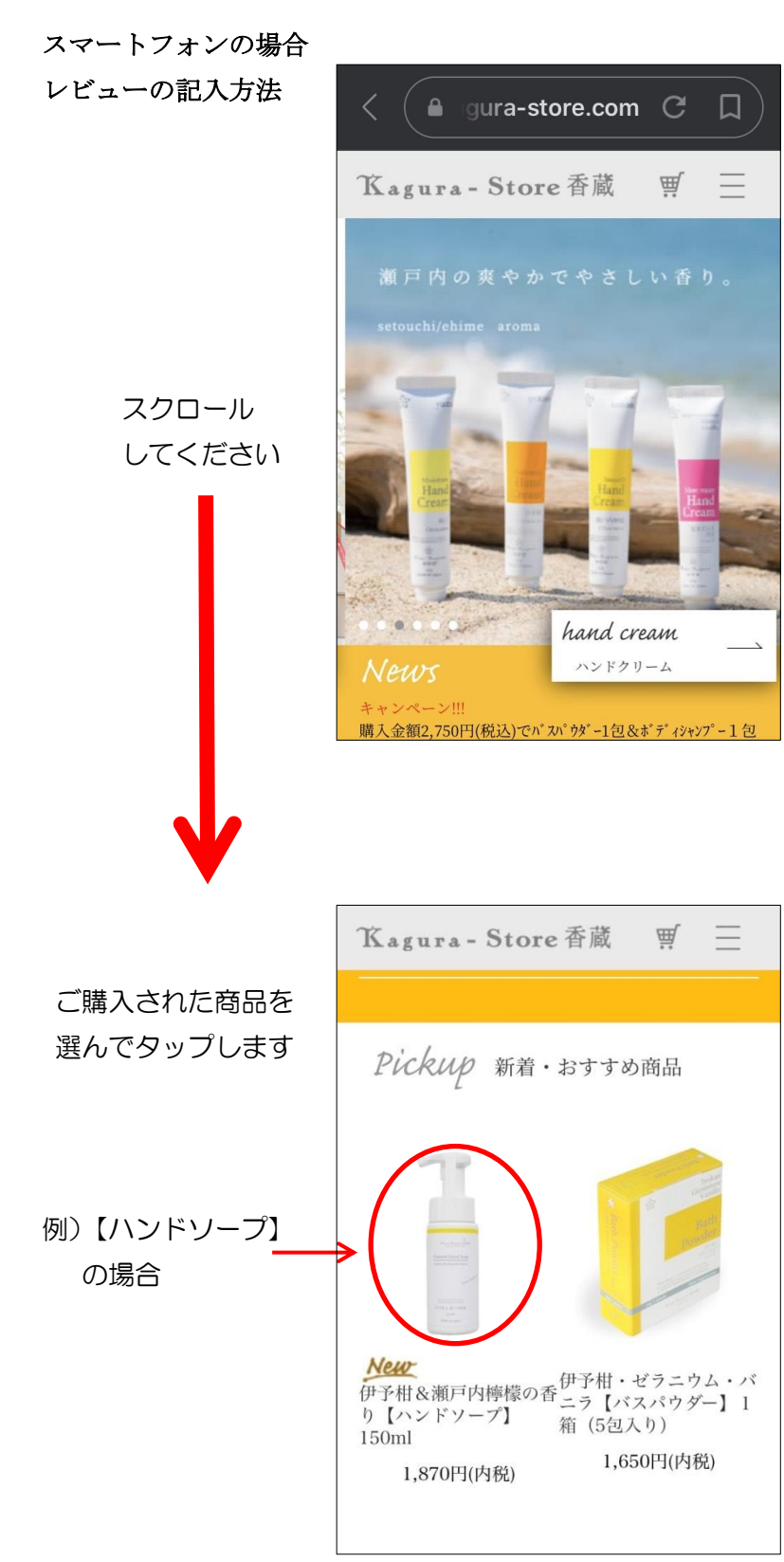

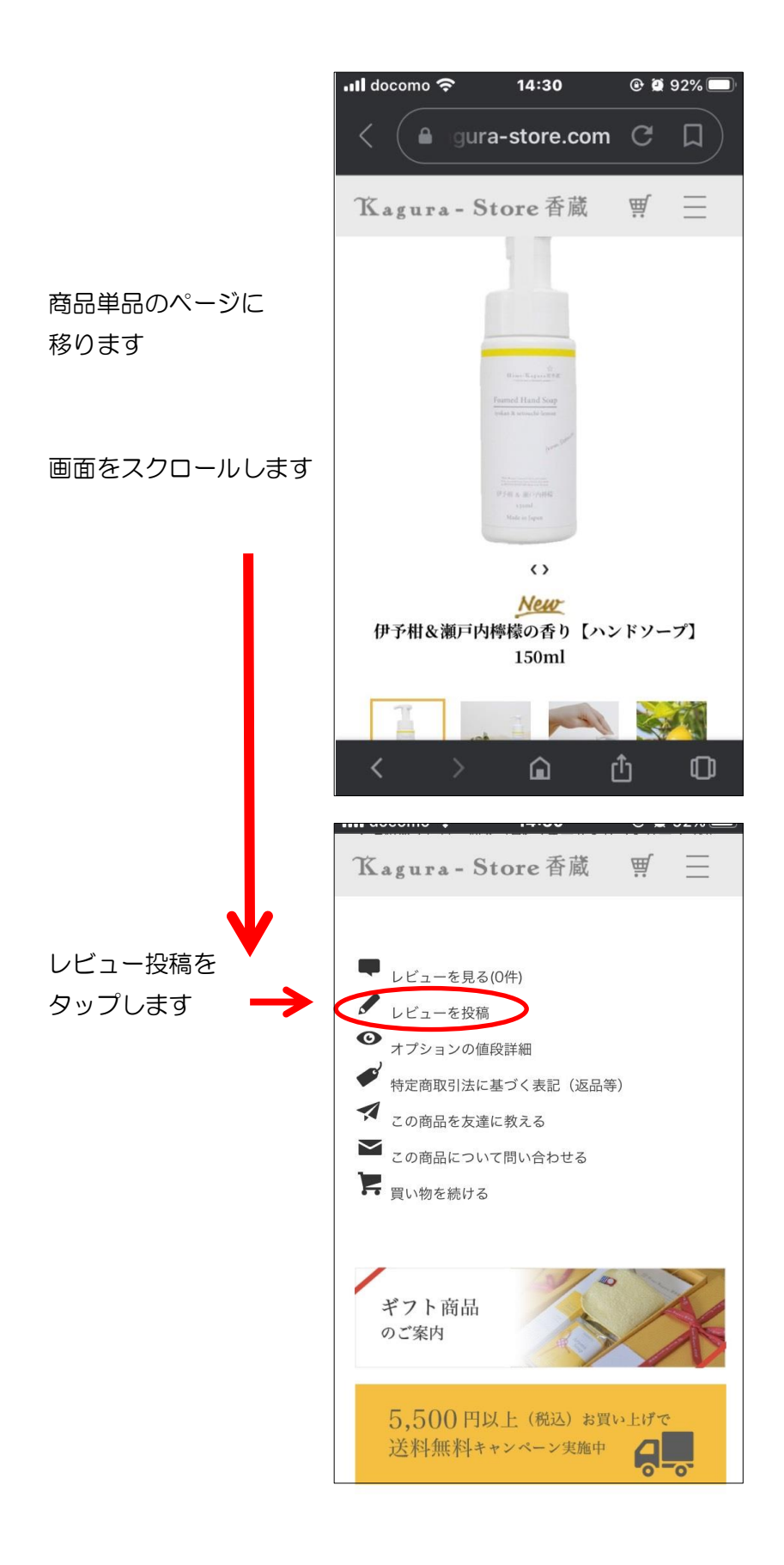

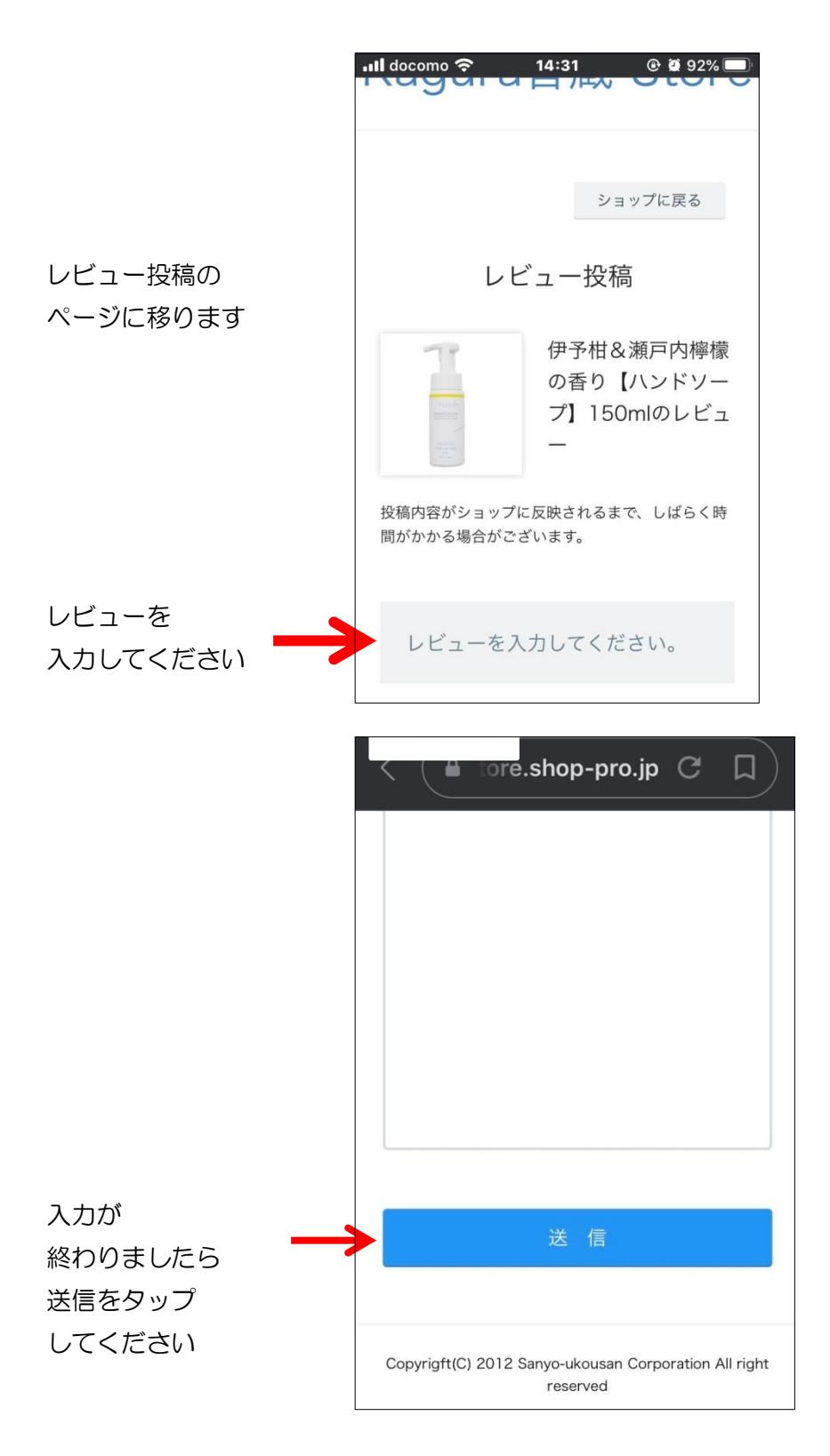

送信が終わりましたら、ECサイト(インスタ以外)のお客様は 下記の手順をお願いします。(こちらからご連絡、ご確認が取れるように) トップ画面 右上にある3本の ラインの画面を タップしてください

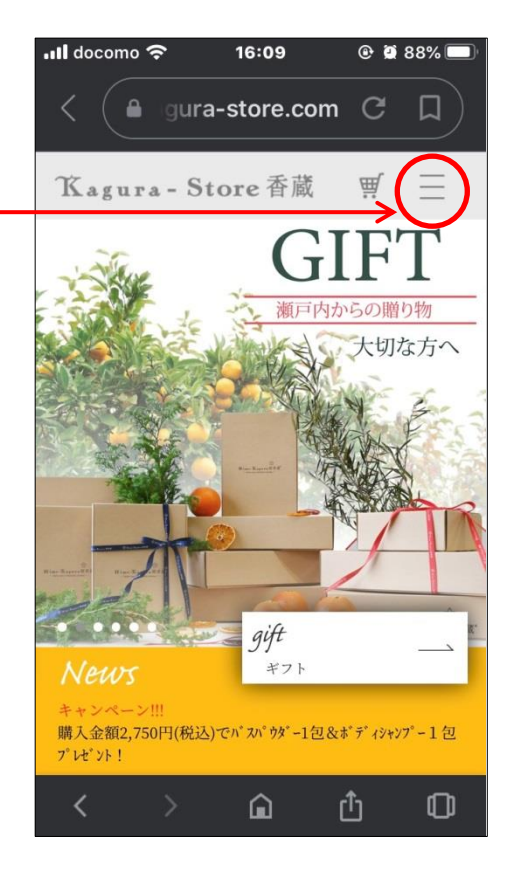

|                      | ログイン 新規会員登録 📑 💿 🛒 🗙 |
|----------------------|---------------------|
|                      | ホーム                 |
|                      | ショッピングガイド           |
| お問い合わせを<br>タップしてください | プライバシーポリシー          |
|                      | 会社概要                |
| $\rightarrow$        | お問い合わせ              |
|                      | 媛香蔵ブランドサイトへ 🔽       |
|                      | ♥ 商品一覧              |
|                      | 商品カテゴリー             |

|                                            | 国産アロマのオンラインストア<br>Kagura香蔵-Store                                                                                          |
|--------------------------------------------|----------------------------------------------------------------------------------------------------|
|                                            | <u>ショップへ戻る</u>                                                                                                    |
| お問い合わせタイトル<br>"レビューキャンペーン"                 | あ向い合わせ<br>商品に関することや、当店に対するご意見ご感<br>想、お問合わせなど、こちらのフォームよりお<br>気軽にお尋ねください。<br>アロマオイルの調合、ラベルの張替え等に関す<br>るお問合わせもこちらから。<br>あ名前* |
| お問い合わせ内容には<br>"商品名"<br>"ペンネーム"を<br>ご記入ください | メールアドレス <b>*</b>                                                                                                    |
|                                            |                                                                                                    |
| ご記入後<br>送信してください。<br>これで、登録終了です            |                                                                                                    |
|                                            | L ません<br>ません<br>アライバシー・初周規約<br>送 信                                                                                        |
|                                            | Copyrigft(C) 2012 Sanyo-ukousan Corporation All<br>right reserved                                                         |

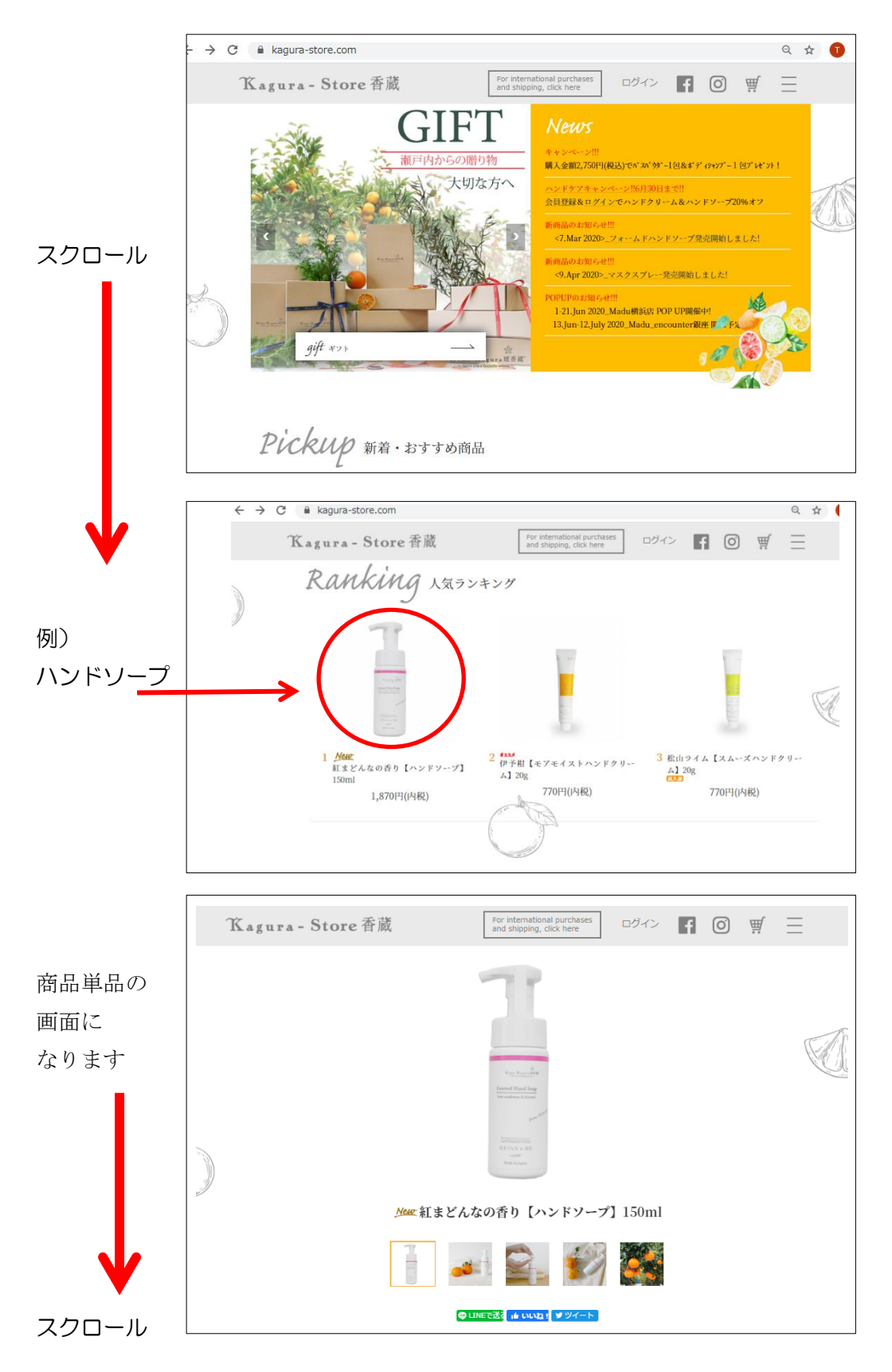

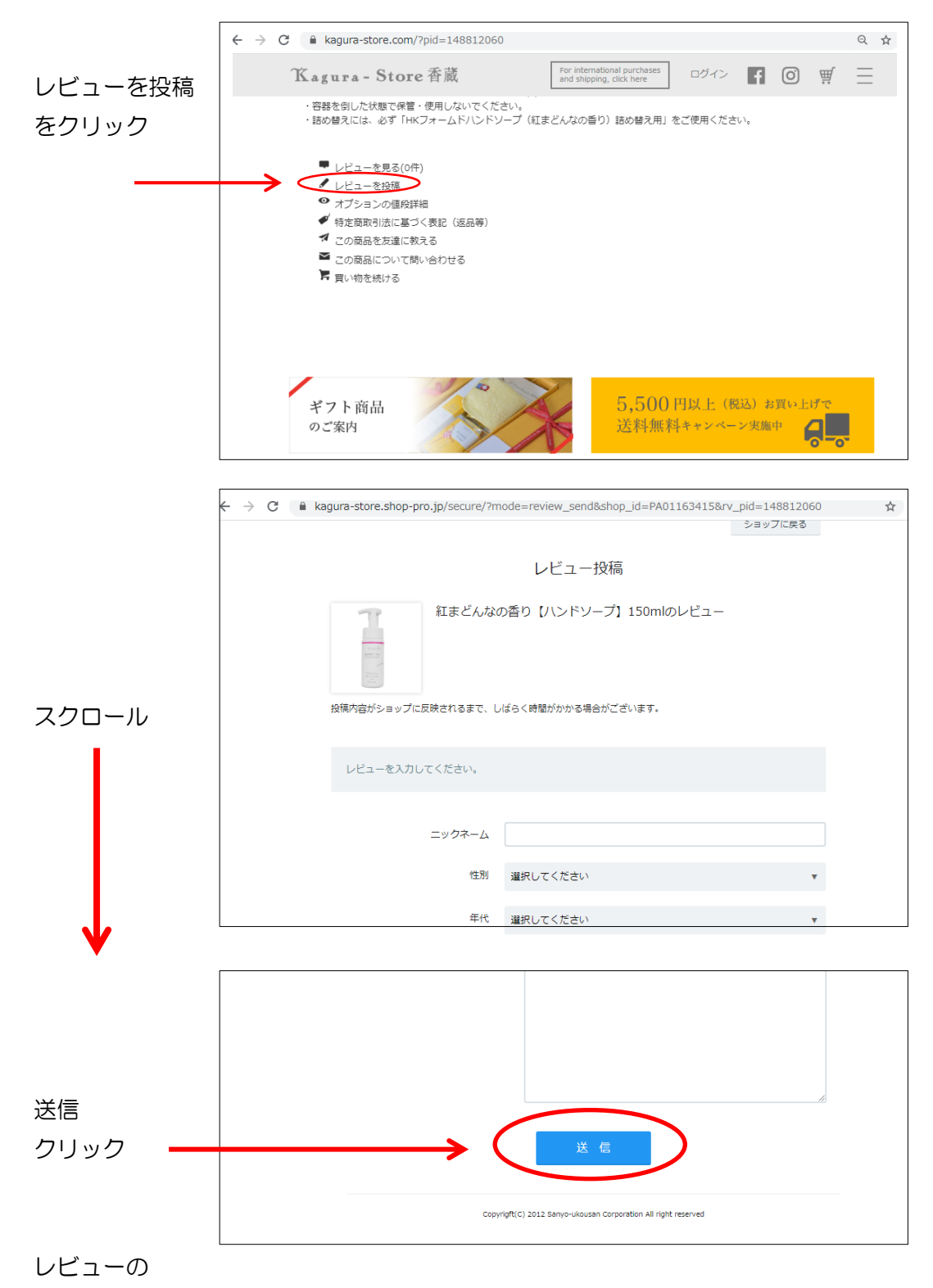

送信が終わりましたら、ECサイト(インスタ以外)のお客様は 下記の手順をお願いします。(こちらからご連絡、ご確認が取れるように)

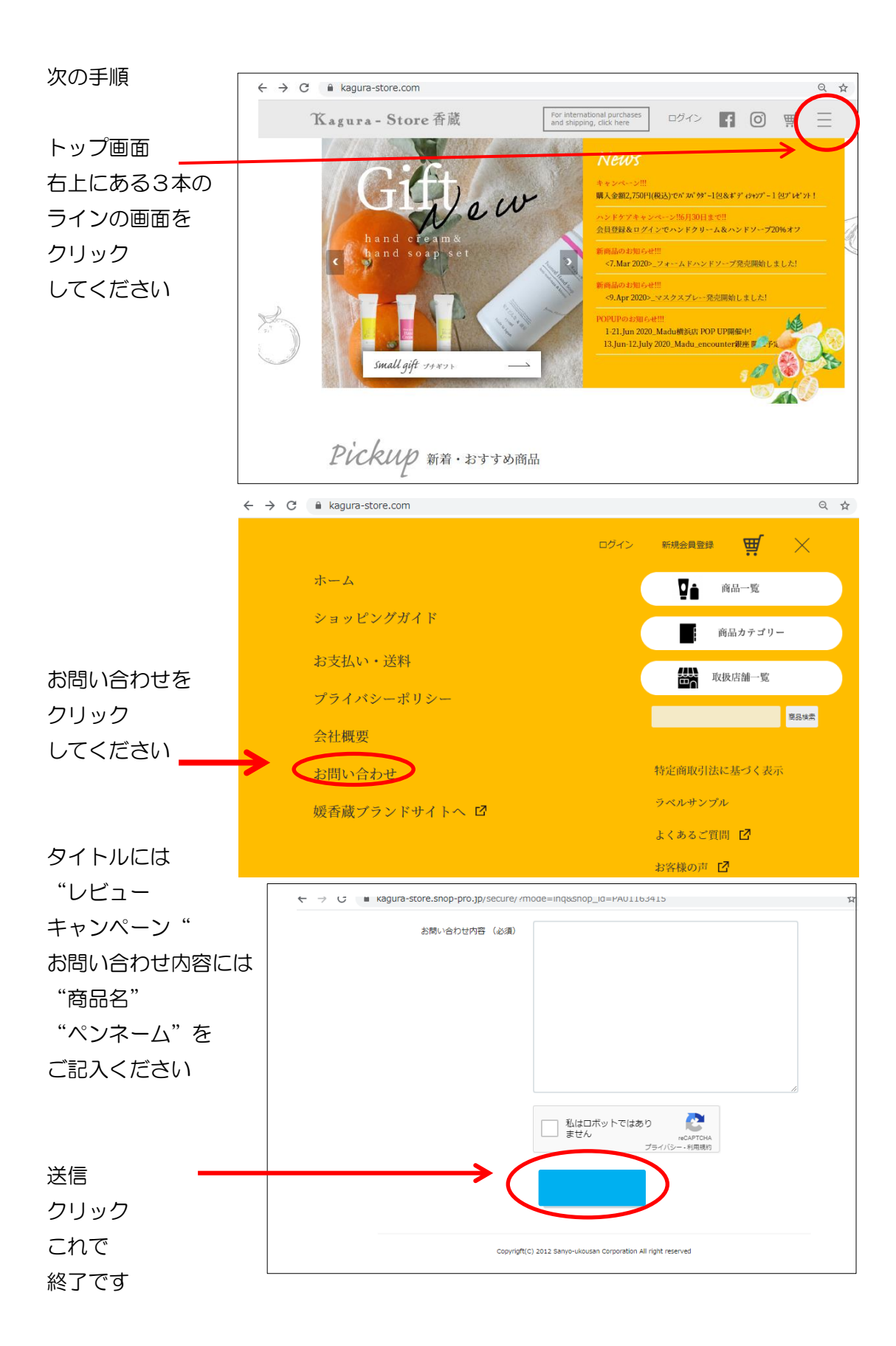